# Following @uiwtechcheck

There instructions are for faculty and staff who want to create a Twitter account, access the IRD service interruptions and maintenance Twitter account: *@uiwtechcheck,* and receive push notifications on their mobile devices whenever a service interruption notice is issued.

#### Download the Twitter App

To begin, you will need download the Twitter App and create a Twitter account. Twitter is accessible through your smart phone, mobile device, or desktop computer.

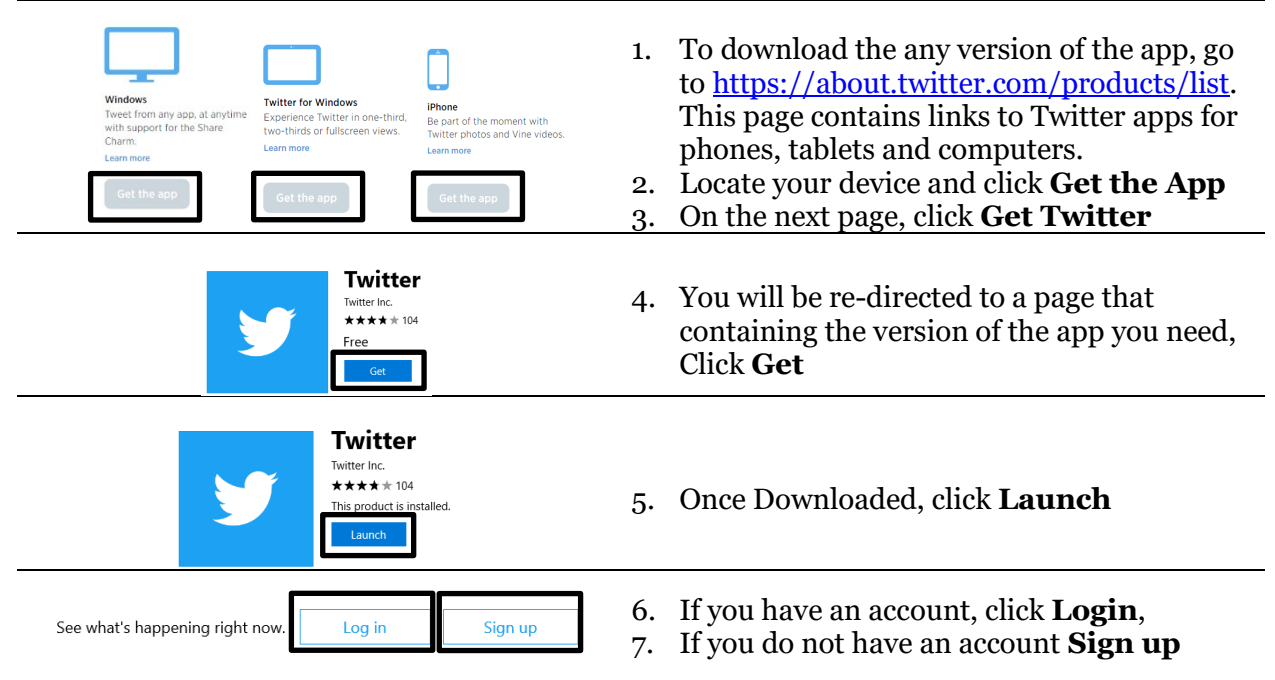

## Open a Twitter Account

|                                                                                                    | Join Twitter today.  cardnia  cardnia  cardnia@gmail.com  for the save of the save of the | cy Poloy,<br>al or phone              | 1.<br>2. | After clicking <b>Sign up</b> , a new screen opens<br>Fill out the <i>join information</i> , and then<br>follow the prompts to complete the series of<br>the tasks to set up your account |
|----------------------------------------------------------------------------------------------------|----------------------------------------------------------------------------------------------------|---------------------------------------|----------|----------------------------------------------------------------------------------------------------|
| ♦ the product of the product of | Name         Output         Program         Control         Control <thcontrol< th=""> <thcontrol< th=""> <thcontr< th=""><th>C C C C C C C C C C C C C C C C C C C</th><th>3.</th><th>Once complete, your Twitter homepage<br/>opens</th></thcontr<></thcontrol<></thcontrol<>                                                                                                    | C C C C C C C C C C C C C C C C C C C | 3.       | Once complete, your Twitter homepage<br>opens                                                                                                    |

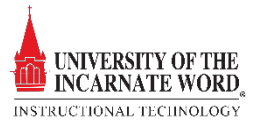

#### Follow @uiwtechchheck

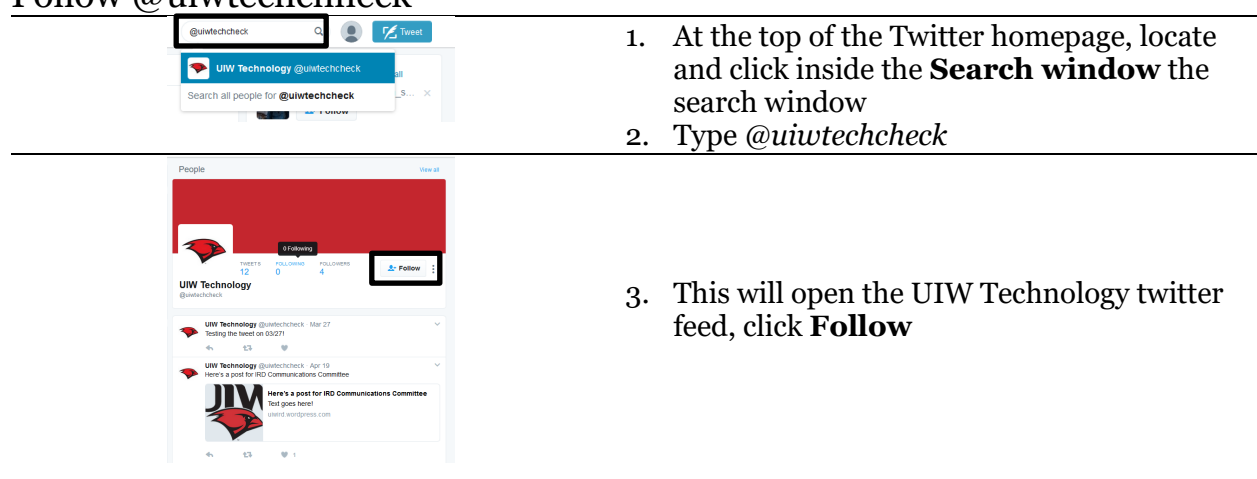

## Push (web) Notifications

A *push (web) notification* is a pop-up that appears within your web browser to notify you about what's happening on Twitter when you're on twitter.com *and* logged in to your account. If you're using Chrome or Firefox you can also turn on *browser notifications*, which enables you to receive notifications as they happen, regardless of whether you're on twitter.com.

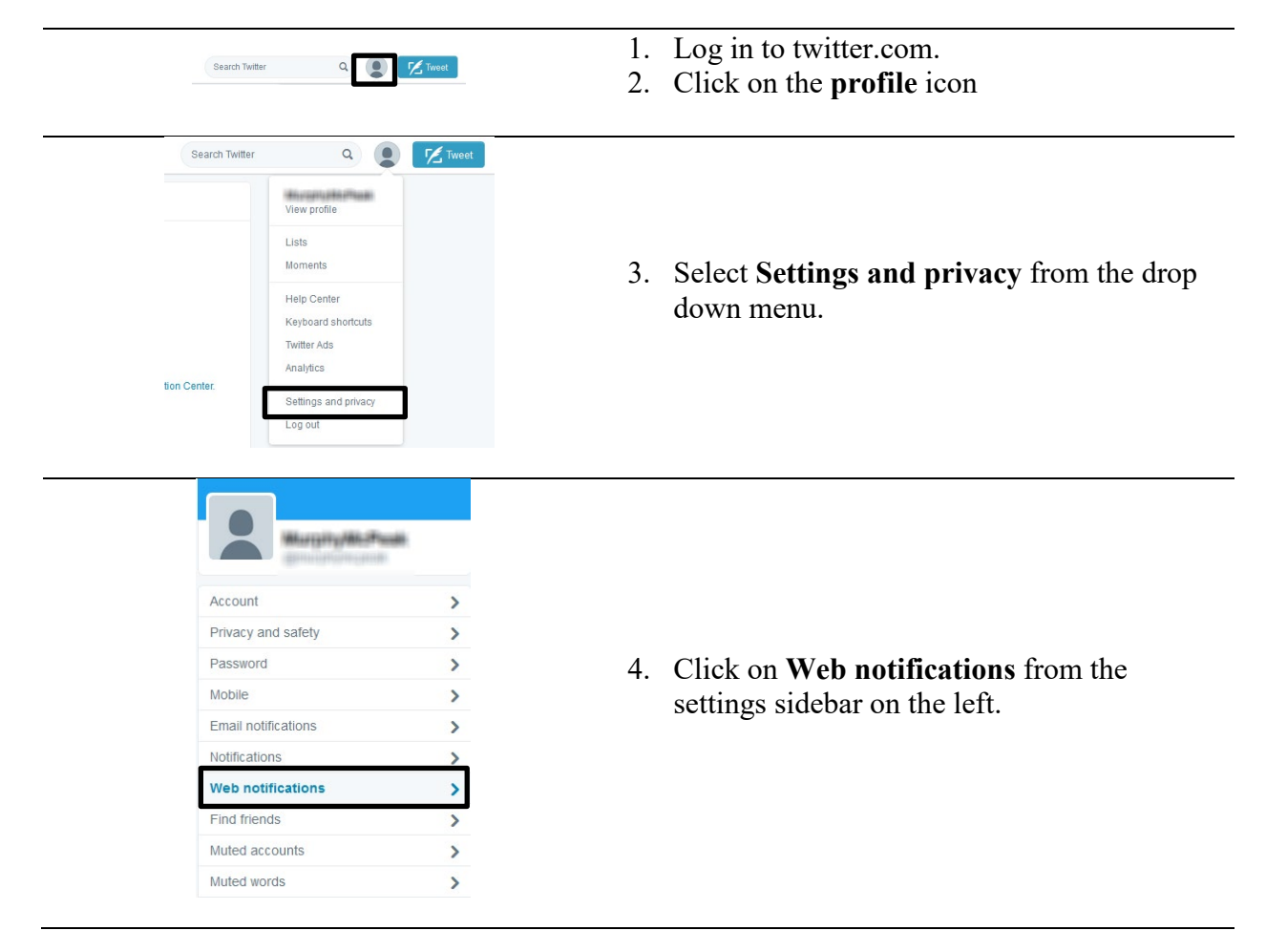

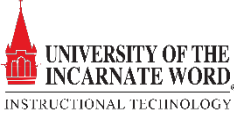

| Three settings over unitstations lineare. Learn near<br>Three definitions are approximately and the setting of the setting of th | <ol> <li>Check or uncheck the boxes for the notifications <i>you wish to receive</i>.</li> <li>Click Save changes.</li> </ol> |
|----------------------------------------------------------------------------------------------------|----------------------------------------------------------------------------------------------------|
| Browser notifications                                                                                                    |                                                                                                    |

| tion Center.                                                                                                    | View profile<br>Lists<br>Moments<br>Help Center<br>Keyboard shortcuts<br>Twitter Ads<br>Analytics<br>Settings and privacy<br>Log out                                                                                     | 1.<br>2.<br>3. | Log in to twitter.com using the <i>Chrome</i> or <i>Firefox</i> browser<br>Click on the <b>profile</b> icon and select <b>Settings</b><br><b>and privacy</b> from the drop down menu<br>Click on <b>Web notifications</b> from the<br>settings sidebar |
|----------------------------------------------------------------------------------------------------|----------------------------------------------------------------------------------------------------|----------------|----------------------------------------------------------------------------------------------------|
| Web notification<br>These settings do not co<br>Turn on browser<br>Tracease onderactors as a<br>receive them when you're n | 15<br>hange your notifications timeline. Learn more.<br>notifications<br>In happen, but in breast restrictions. You'll area<br>in happen, but in breast restrictions. You'll area<br>to in hatter. Turn them of anytime. | 4.             | Next to <b>Turn on browser notifications</b> ,<br>click <b>Turn on</b> . You can turn them off at any<br>time.                                                                                                    |

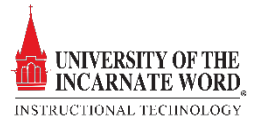